## CLICK EN ACCESO DIRECTO A MENUS AL FINAL DE LA WEB "Portalan Ausolan"

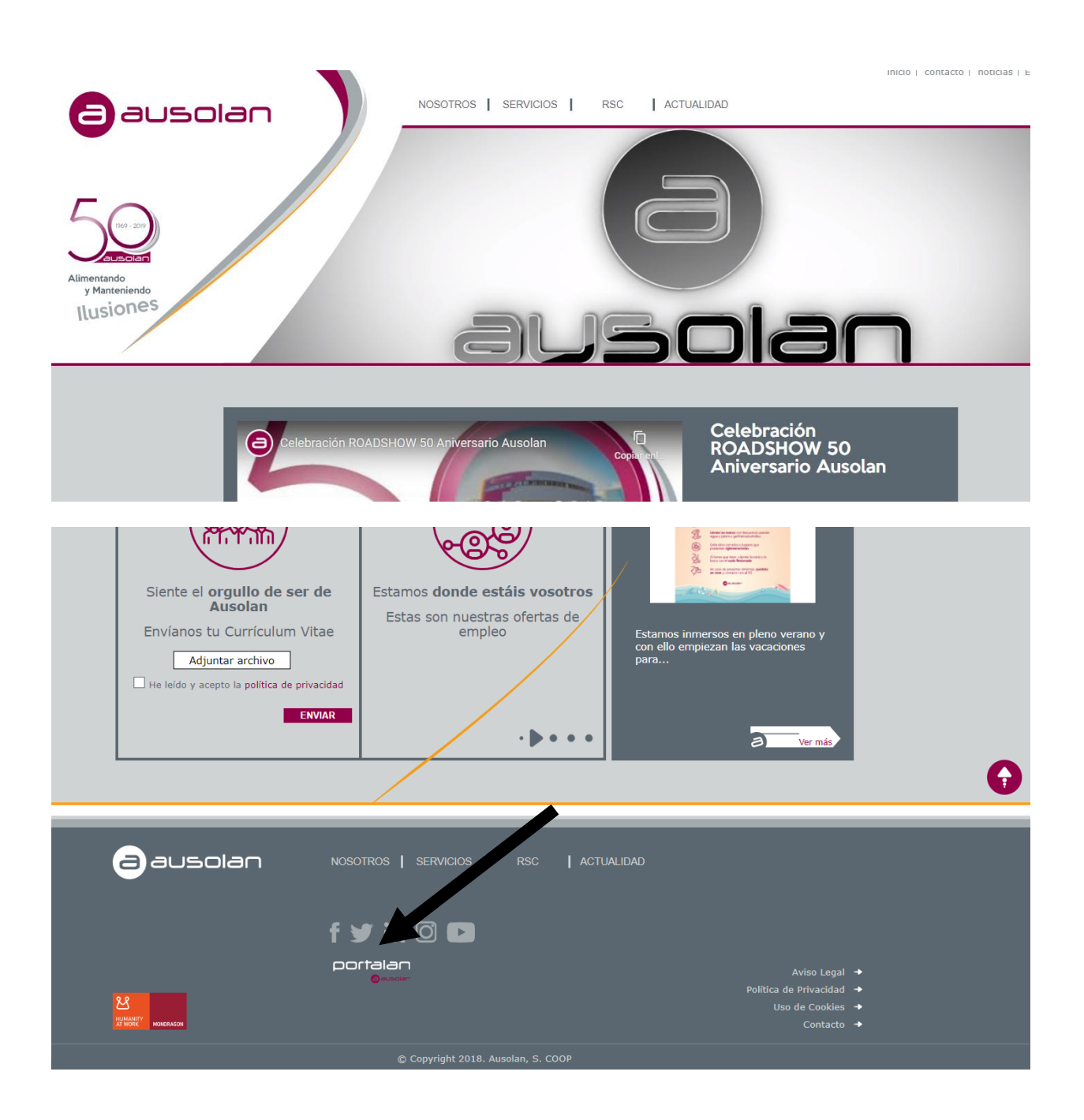

| ausolan                               | Es-<br>Entra y conoce los menús<br>Toda la información sobre vuestros menús |
|---------------------------------------|-----------------------------------------------------------------------------|
| iUna alimentación<br>sana y saludable | <ul> <li>Selecciona una región</li> <li>BUSQUE SU CENTRO</li> </ul>         |
| para cada día, para todos!            | ↔ código del centro                                                         |
|                                       | Ya soy usuario de portalan<br>Accede a tu zona privada y gestiona tus menús |
|                                       | 🖂 email 🖨 Introduzca contraseña                                             |
|                                       | ACCEDER                                                                     |

1er DESPLEGABLE ELEGIR REGIÓN ZARAGOZA

2ª VENTANA ESCRIBIR Y SELECCIONAR EL NOMBRE DE VUESTRO CENTRO

3º APARECERÁ UNA VENTANA EN PANTALLA EN LA QUE INTRODUCIR VUESTRA CONTRASEÑA: 000812-0001

\*DESPLEGABLE DE TURNO SELECCIONAR TURNO CORRESPONDIENTE

\*DESPLEGABLE DE MENÚ PODREMOS SELECCIONAR EL MENU BASAL Y LAS DIETAS

\*En cualquier plato del menú basal podremos pinchar encima y nos saldrán los alérgenos de cada plato de acuerdo con el RD 1169/2009.